Instructions d'utilisation du service de transfert de fichiers sécurisé de DHB Bank

## Envoi de fichiers

- 1. Ouvrez un navigateur Web et accédez au lien suivant : <u>https://filetransfer.dhbbank.com</u>
- 2. Cliquez ensuite sur Envoyer :

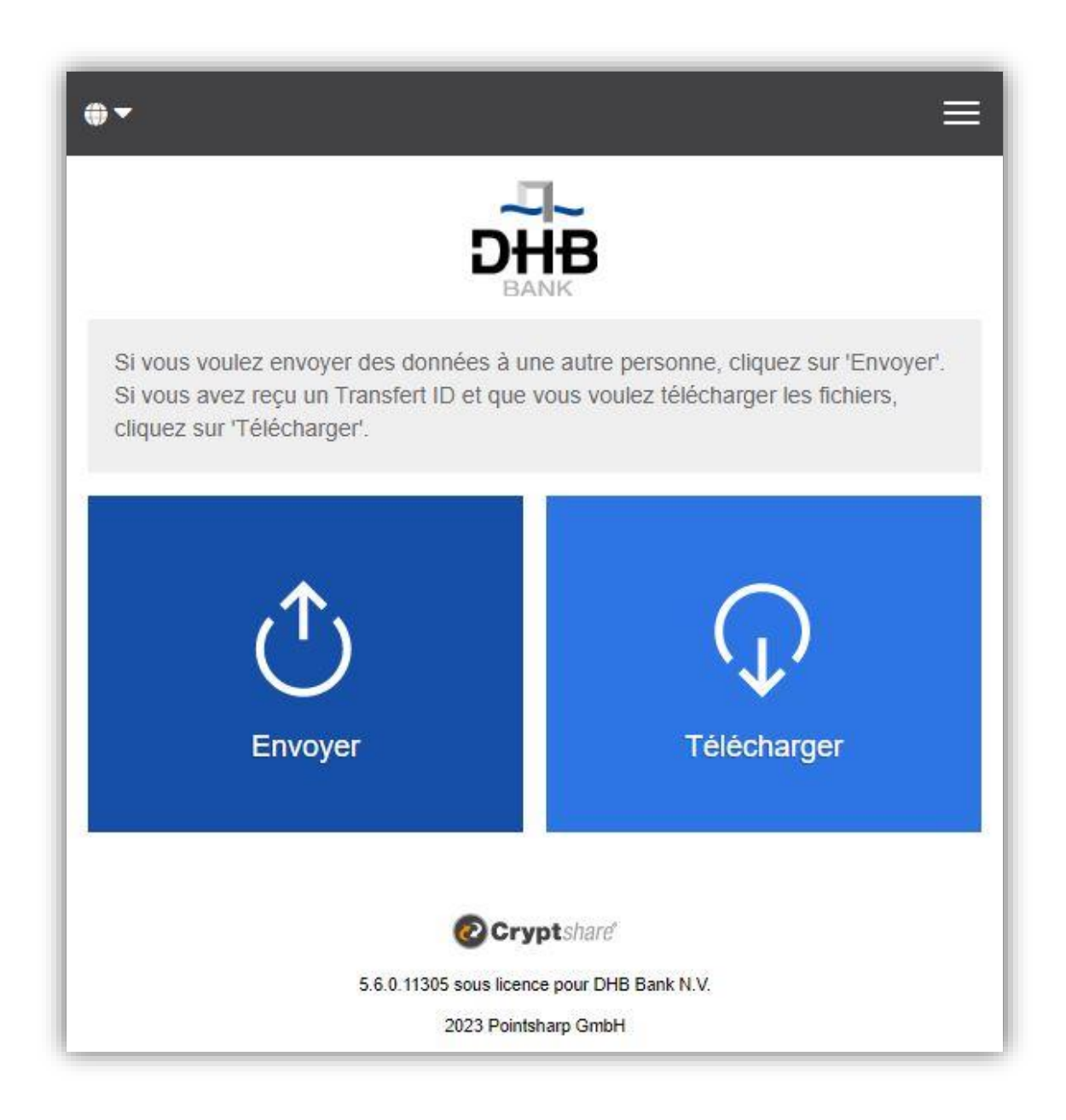

3. Entrez vos coordonnées dans les champs fournis et cliquez sur Suivant :

|                                            | D                                                |                                        |                                 |
|--------------------------------------------|--------------------------------------------------|----------------------------------------|---------------------------------|
| /os coordor                                | nnées                                            |                                        |                                 |
| Merci de fournir vo<br>destinataire pour o | is coordonnées. Ces i<br>ju'il puisse vous conta | informations von<br>acter si nécessair | t être transmises à votre<br>e. |
| Nom                                        |                                                  |                                        |                                 |
|                                            |                                                  |                                        |                                 |
| Téléphone                                  |                                                  |                                        |                                 |
|                                            |                                                  |                                        |                                 |
| E-Mail                                     |                                                  |                                        |                                 |
|                                            |                                                  |                                        | -                               |
|                                            |                                                  |                                        | Suivant                         |
| Précédent                                  |                                                  |                                        | 12                              |
| Précédent                                  |                                                  |                                        |                                 |
| Précédent                                  | @ Cr                                             | yptshare                               |                                 |

4. Un code de vérification sera automatiquement envoyé à votre adresse e-mail. Il ne devrait prendre que quelques secondes à arriver (*mais vous devrez peut-être vérifier votre dossier de courrier indésirable si vous ne le recevez pas*). Entrez le code de vérification dans la fenêtre comme indiqué ci-dessous et cliquez sur **Suivant** :

| •                                   |                                                                                     | Ξ                                                  |
|-------------------------------------|-------------------------------------------------------------------------------------|----------------------------------------------------|
|                                     |                                                                                     |                                                    |
| Vérification                        | n de l'adresse e-mail                                                               |                                                    |
| Un e-mail conte<br>Merci de rentrer | nant un code de vérification a été envo<br>le code ci-dessous pour finaliser l'étap | yé à <b>test@email.com</b> .<br>e de vérification. |
| Vérifier                            |                                                                                     |                                                    |
|                                     |                                                                                     |                                                    |
| Précédent                           |                                                                                     | Suivant >                                          |
|                                     | Cryptshare                                                                          |                                                    |
|                                     | 5.6.0.11305 sous licence pour DHB Bank                                              | N.V.                                               |
|                                     | 2023 Pointsharn GmbH                                                                |                                                    |

5. Les informations suivantes s'affichent alors, où vous pouvez saisir l'adresse e-mail du ou des destinataires.

Veuillez noter que le système de transfert de fichiers sécurisé de DHB Bank ne fonctionnera que pour l'envoi d'e-mails à l'adresse e-mail de DHB Bank (c'est-à-dire une adresse e-mail se terminant par « @dhbbank.com »).

Après avoir saisi l'adresse e-mail, cliquez sur Suivant :

| DH                                                                                                    | <b>B</b>                                                   |
|----------------------------------------------------------------------------------------------------|------------------------------------------------------------|
| Vos coordonnées                                                                                                    |                                                            |
| Envoyé comme                                                                                                    |                                                            |
| Test (test@email.com)                                                                                                    | ĭ × ▼                                                      |
| Destinataires<br>Saisir les adresses e-mails des destinataire<br>ajoutés en passant par le presse papier.                               | s, Des listes d'emails peuvent être                        |
| Destinataires<br>Saisir les adresses e-mails des destinataire<br>ajoutés en passant par le presse papier.<br>A                          | s. Des listes d'emails peuvent être Cc Bcc                 |
| Destinataires<br>Saisir les adresses e-mails des destinataire<br>ajoutés en passant par le presse papier.<br>A<br>someone@dhbbank.com   | s. Des listes d'emails peuvent être<br>Cc Bcc              |
| Destinataires<br>Saisir les adresses e-mails des destinataire<br>ajoutés en passant par le presse papier.<br>A<br>someone@dhbbank.com X | s. Des listes d'emails peuvent être<br>Cc Bcc<br>Suivant S |

6. En cliquant sur le bouton Parcourir, une fenêtre s'ouvre dans laquelle vous pouvez rechercher les fichiers que vous souhaitez envoyer. Sélectionnez le fichier (vous pouvez également le glisser/déposer), puis cliquez sur Suivant. Vous pouvez éventuellement ajouter un message confidentiel en cliquant sur le bouton Ajouter. Saisissez votre message et cliquez sur Enregistrer. Ensuite, vous pouvez cliquer sur Suivant :

|                                                  |                                                                                           | Ξ                                  |
|--------------------------------------------------|-------------------------------------------------------------------------------------------|------------------------------------|
|                                                  | DHB                                                                                       |                                    |
| Ajouter messa                                    | ige confidentiel                                                                          |                                    |
| Un message crypté pe<br>notification. Les destin | ut être rajouté au transfert en plus du me<br>ataires recevront les fichiers du transfert | essage de<br>et le fichier crypté. |
|                                                  |                                                                                           | 🕾 Ajouter >                        |
| Ajout de fichie                                  | rs                                                                                        |                                    |
| Le volume maximal d'u                            | in transfert est de 100.0 MB                                                              |                                    |
|                                                  | Drag & Drop                                                                               |                                    |
|                                                  | Parcourir                                                                                 |                                    |
| Test_File.docx                                   |                                                                                           | ×                                  |
| Précédent                                        |                                                                                           | Suivant >                          |
|                                                  | Cryptshare                                                                                |                                    |
|                                                  | 5.6.0.11305 sous licence pour DHB Bank N.V.                                               |                                    |

7. Sur l'écran Options de transfert suivant, vous pouvez fixer une date d'expiration pour ce transfert (avec un maximum de 10 jours), sélectionner une langue pour les notifications que le ou les destinataires reçoivent, sélectionner vos options de notification et fixer ou générer un mot de passe pour le ou les destinataires.

Veuillez noter que vous pouvez choisir de ne pas définir/générer un mot de passe pour ce transfert. Dans ce cas, votre transfert sera toujours sécurisé, mais chaque lecteur de l'e-mail de notification pourra télécharger un transfert sans avoir à saisir de mot de passe.

Si vous préférez définir le mot de passe (option de saisie du mot de passe), veuillez utiliser une combinaison de lettres majuscules et minuscules, de chiffres et d'autres caractères, comme par exemple : @#.~+, pour augmenter la force de votre mot de passe.

Veuillez noter que ce mot de passe ne doit pas être partagé en utilisant les mêmes adresses e-mail que celles utilisées dans le message de transfert de fichiers sécurisé. Veuillez utiliser une autre méthode de contact sécurisée lorsque vous transmettez des mots de passe. Cliquer sur **Suivant** :

|                                                                                                    | D                                                       | ≡<br>HB<br>BANK                                                                                     |
|----------------------------------------------------------------------------------------------------|---------------------------------------------------------|----------------------------------------------------------------------------------------------------|
| Options de transfert                                                                                                    |                                                         | Langues nour les destinataires                                                                      |
| 03/03/2023                                                                                                    |                                                         | français v                                                                                          |
| <ul> <li>Envoyer un mail de notificatio</li> <li>Informer moi dès que le fichie</li> <li>Afficher les noms des fichier o</li> <li>Paramètres de sécu</li> <li>Veuillez noter ce mot de passe</li> </ul> | n pour<br>r a été<br>tans l'é<br><b>rité</b><br>: ou le | ce transtert<br>) téléchargé<br>e-mail de notification<br>garder en mémoire afin de le fournir plus |
| <ul> <li>Pas de mot de passe</li> <li>Générer un mot de passe</li> <li>Entrer un mot de passe</li> </ul>                                                                                                |                                                         | Mot de passe Confirmation Longueur du mot de passe                                                  |
| < Précédent                                                                                                    | Øc                                                      | Bien<br>Suivant >                                                                                   |
|                                                                                                    | 2023 Po                                                 | intsharp GmbH                                                                                       |

8. Sur l'écran suivant, la notification pour le ou les destinataires s'affiche. Veuillez noter que vous pouvez modifier librement cette notification mais elle ne peut contenir aucune information confidentielle. Cliquez sur Démarrer le transfert lorsque vous êtes prêt à continuer :

| Fich      | ers (1) à partir Test : Test_File.docx                                                                                          |
|-----------|----------------------------------------------------------------------------------------------------|
| essa      | ge                                                                                                    |
| 50        | -<br>B I U S X ∿ @ @ @   ← →   # :=                                                                                             |
| Bie<br>DH | onargement exprera et les donnees seront supprimees automatiquement du<br>reor:<br>1 cordialement,<br>3 Bank SecureFileTransfer |

9. Le message final doit maintenant indiquer que le transfert est terminé :

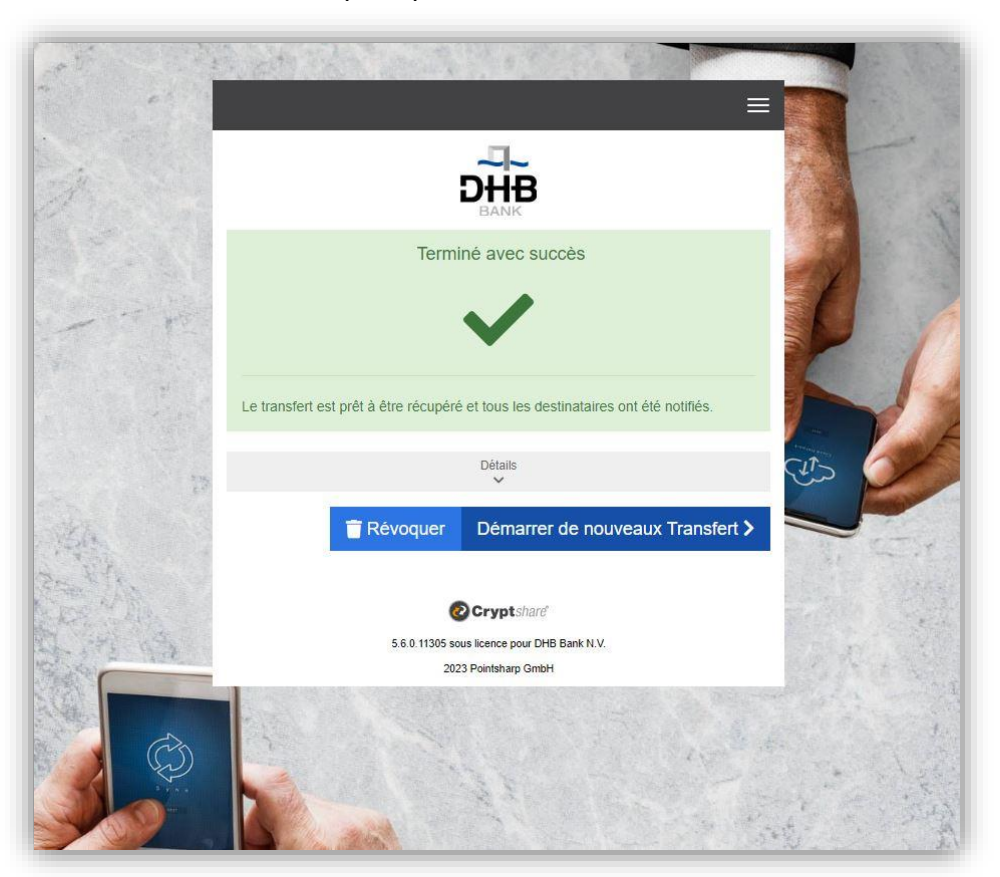

Vous recevrez des e-mails de confirmation lors de la remise du message au(x) destinataire(s) et à nouveau lorsque le ou les destinataires accéderont aux informations envoyées.

## **Réception de fichiers**

1. Le destinataire d'un fichier recevra un e-mail, comme celui illustré ci-dessous, pour l'informer qu'un fichier a été fourni via le transfert de fichiers sécurisé de DHB Bank. Cliquez sur le lien affiché pour télécharger le fichier.

| nadallie, wolisieur,                                                                                                    |                                                                                                    |
|----------------------------------------------------------------------------------------------------|----------------------------------------------------------------------------------------------------|
| Jeuillez noter qu' Test vous a envoyé des documents ou u                                                                                                    | n message sécurisé en utilisant le portail de transfert de fichiers sécurisé de la DHB Bank.                                                                                                    |
| Jous pouvez télécharger ces données jusqu'au 03/03/2023                                                                                                    | , après quoi le lien de téléchargement expirera et les données seront supprimées automatiquement du serveur.                                                                                                    |
| Bien cordialement.                                                                                                    |                                                                                                    |
| HB Bank SecureFileTransfer                                                                                                    |                                                                                                    |
|                                                                                                    |                                                                                                    |
| fom de l'expéditeur: Test                                                                                                    |                                                                                                    |
| éléphone: 01234567890                                                                                                    |                                                                                                    |
| i-mail: test@email.com                                                                                                    |                                                                                                    |
|                                                                                                    |                                                                                                    |
|                                                                                                    |                                                                                                    |
|                                                                                                    | diana farana da adara                                                                                                    |
| nstructions pour télécharger vos documents et informa                                                                                                    | tions importantes:                                                                                                    |
| ' <u>nstructions pour télécharger vos documents et informa</u><br>)HB Bank est attentive à votre sécurité et votre vie privée                                                                                                    | t <u>tions importantes:</u>                                                                                                    |
| Instructions pour télécharger vos documents et inform:<br>DHB Bank est attentive à votre sécurité et votre vie privée<br>es documents envoyée avec cet a mail sont placée pur po                                                                                                    | t <u>tions importantes:</u><br>. soportal sécurité d'échange de fichiere                                                                                                    |
| Instructions pour télécharger vos documents et informa<br>DHB Bank est attentive à votre sécurité et votre vie privée<br>.es documents envoyés avec cet e-mail sont placés sur not                                                                                                    | t <mark>ions importantes:</mark><br><br>re portail sécurisé d'échange de fichiers.                                                                                                    |
| Instructions pour télécharger vos documents et informa<br>DHB Bank est attentive à votre sécurité et votre vie privéé<br>.es documents envoyés avec cet e-mail sont placés sur not<br>. Vos documents peuvent être téléchargés jusqu'au : 03/02                                                                                                    | t <u>ions importantes:</u><br>re portail sécurisé d'échange de fichiers.<br>3/2023                                                                                                    |
| Instructions pour télécharger vos documents et informa;<br>DHB Bank est attentive à votre sécurité et votre vie privée<br>.es documents envoyés avec cet e-mail sont placés sur not<br>. Vos documents peuvent être téléchargés jusqu'au : 03/00;<br>. Les fichiers seront ensuite supprimés du serveur en tout                                                                                                    | t <u>tions importantes:</u><br>re portail sécurisé d'échange de fichiers.<br>3/2023<br>sécurité.                                                                                                    |
| Instructions pour télécharger vos documents et informa:<br>DHB Bank est attentive à votre sécurité et votre vie privée<br>,es documents envoyés avec cet e-mail sont placés sur not<br>. Vos documents peuvent être téléchargés jusqu'au : 03/03<br>. Les fichiers seront ensuite supprimés du serveur en tout<br>. Mot de passe pour télécharger les fichiers en toute sécur                                                                                                    | t <u>ions importantes:</u><br>:<br>re portail sécurisé d'échange de fichiers.<br>s/2023<br>sécurité.<br>: Vous recevrez le mot de passe de l'expéditeur.                                                                                             |
| Instructions pour télécharger vos documents et informa<br>DHB Bank est attentive à votre sécurité et votre vie privée<br>es documents envoyés avec cet e-mail sont placés sur not<br>vos documents peuvent étre téléchargés jusqu'au : 03/02<br>Les fichiers seront ensuite supprimés du serveur en tout<br>Mot de passe pour télécharger les fichiers en toute serveur<br>Olquez sur le len pour télécharger les fichiers : https://fi                                                                                                    | tions importantes:<br>re portail sécurisé d'échange de fichiers.<br>3/2023<br>sécurité.<br>té: Vous recevrez le mot de passe de l'expéditeur.<br>té: Vous recevrez le mot de passe de l'expéditeur.<br>Jetransfer dhébank.com/download?id=WVYtpTW13Z |
| Instructions pour télécharger vos documents et informa;<br>DHB Bank est attentive à votre sécurité et votre vie privée<br>.es documents envoyés avec cet e-mail sont placés sur not<br>Vos documents peuvent être téléchargés jusqu'au : 0.300<br>Les fichiers seront ensuite supprimés du serveur en tout<br>Mot de passe pour télécharger les fichiers en troute sécur<br>Chiquez sur le lien pour télécharger les fichiers en troute sécur<br>Vous pouvez également cojper et coller le lien ci-dessus                                                                            | tions importantes:                                                                                                    |
| Instructions pour télécharger vos documents et informa;<br>DHB Bank est attentive à votre sécurité et votre vie privét<br>.es documents envoyés avec cet e-mail sont placés sur not<br>. Vos documents peuvent être téléchargés jusqu'au : 03/02<br>. Les fichiers seront ensuite supprimés du serveur en tout<br>. Mot de passe pour télécharger les fichiers en toute sécur<br>. Cliquez sur le lien pour télécharger les fichiers : <u>https://</u> u.<br>. Vous pouvez également copier et coller le lien ci-dessus<br>. Le message a été envoyé aux destinataires suivants (A). | tions importantes:                                                                                                    |

2. Saisissez le mot de passe fourni par l'expéditeur et cliquez sur Suivant :

| <b>.</b>      | ≡                                                                    |
|---------------|----------------------------------------------------------------------|
|               | DHB                                                                  |
| Réceptio      | on de transfert - Mot de passe                                       |
| Veuillez sais | ir le mot de passe que l'expéditeur vous a fourni pour ce transfert. |
| Mot de pass   | e                                                                    |
| •••••         |                                                                      |
|               | Suivant >                                                            |
|               | Crypt share                                                          |
|               | 5.6.0.11305 sous licence pour DHB Bank N.V.                          |
|               | 2023 Pointsharp GmbH                                                 |

3. Cliquez sur le fichier à télécharger. Si vous souhaitez envoyer un message ou un fichier à l'expéditeur, vous pouvez cliquer sur Répondre ou Répondre à tous. Après avoir ouvert/enregistré les fichiers téléchargés, vous pouvez fermer l'écran.

| ) <del>~</del>                                  | DHB                                                                               |                 | ≡                    |
|-------------------------------------------------|-----------------------------------------------------------------------------------|-----------------|----------------------|
| ♣ Expéditeur                                    | BANK                                                                              |                 |                      |
| test@email.com                                  |                                                                                   | Répondre à tous | <b>A</b><br>Répondre |
| Envoyé : 21/02/2023 17:49                       |                                                                                   |                 |                      |
| A: someone@dhbbank.com<br>Cc:<br>Test_File.docx |                                                                                   |                 |                      |
| 13.4 KB                                         | Détails<br>V                                                                      |                 |                      |
|                                                 | Cryptshard<br>5.6.0.11305 sous licence pour DHB Bank N.V.<br>2023 Pointsharg GmbH |                 |                      |

4. Un e-mail généré automatiquement sera envoyé pour informer l'expéditeur lorsque le destinataire aura téléchargé le fichier fourni.